# 邮件的 EDI "e-Express" (Ver7.2) 邮件处理自动化软件 "Mail Connect" (Ver3.2)

# 操作手册

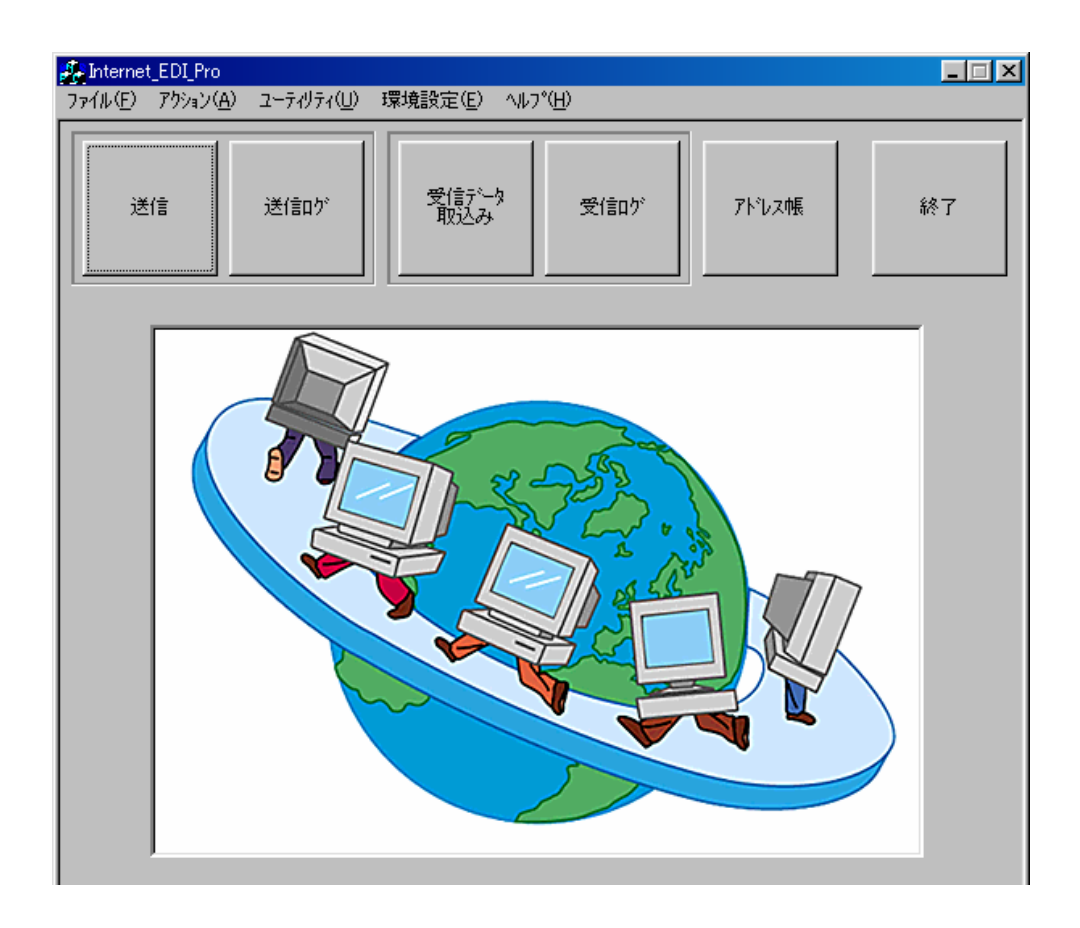

日本软件工程株式会社

# 目 录

| 1. 业务的选择                      |
|-------------------------------|
| <b>2</b> . 发信处理······         |
| 发送的三种方法                       |
| 发信处理                          |
| 自由发信的发信方法                     |
| 发信给对方担当人时                     |
| 将预先登陆的电文自动发送的方法7              |
| 用户作成任意邮件发送给对方的方法8             |
| 用户作成任意邮件发送给EDI用地址的方法11        |
| (仅MailConnect )               |
| 3. 发信日志对照                     |
| 4. 来信数据读取处理                   |
| 5. 收信日志对照15                   |
| 6. 从其他程序的起动方法(e- express)     |
| 发信处理                          |
| 发信程序返回值一览表                    |
| 收信处理                          |
| 收信程序返回值一览表                    |
| 菜单界面显示                        |
| 发信日志显示处理                      |
| 收信日志显示处理                      |
| 系统日志显示处理                      |
| 样件编码                          |
| 7. 从其他程序的起动方法(Mailaconnect)21 |
| 发信处理                          |
| 发信程序返回值一览表                    |
| 收信处理                          |
| 收信程序返回值一览表                    |
| 菜单界面显示                        |
| 发信日志显示处理                      |
| 收信日志显示处理                      |
| 系统日志显示处理                      |
| 样件编码                          |

NIHON Software Engineering, Co.Ltd 中国销售/支持:上海网元计算机系统有限公司 上海市愚园路 309 号紫安大厦 708-718 室 (021)62489607

# 1. 业务的选择

业务复数存在时显示以下界面。 请选择业务。

业务为单一时则不显示此界面。

| 業務の選択   |      |      | ×           |
|---------|------|------|-------------|
|         | 業務   | るの選択 | OK<br>キャンセル |
| Job No  | 業務名  |      |             |
| Job0001 | 光注処理 |      |             |
| Job0002 | 受注処理 |      |             |
|         |      |      |             |

2. 发信处理

# <发送的三种方法>

有关发送方式,存在以下三种方法。

安装方法请参照安装手册。

#### (1)每个发信夹都有固定对象的方法

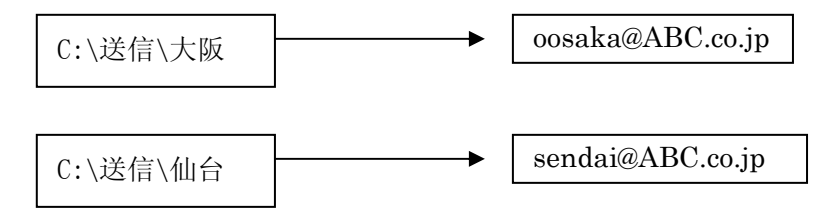

发信夹里的所有文件都发送到指定的对象。

文件夹数与发送地址数对应。

发信夹内有子文件夹时

e-Express: 所有子文件夹下的文件和这些文件夹一并发送。在收信方处再现文件夹构造。(所有子文件夹下的文件被发送)

MailConnect: 文件夹内的全部文件一并添附。

只以直属文件夹内的文件为对象,子文件夹不管。

(2)从一个发信夹向所有对象发信的方法

送信环境的设定中,"根据文件名决定发信对象"

这样指定了的文件夹的文件是根据文件名来决定发信对象的。

#### 1. 将客户代码加入文件名的方法

文件名的开头\_\_(下划线)为止看作是客户代码。

(例)对客户代码 AB0001 的订单

AB0001\_chuumon\_00120465.dat

根据登陆地址簿的客户代码来检索对方EDI用邮件地址并发信。

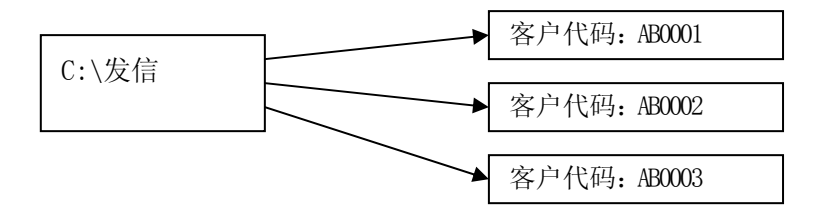

2. 将对象地址加入文件名的方法

加上文件名前头()中键入的邮件地址。

(例) (aaaaaaa@bbb.co.jp) chuumon\_00120465.dat 此地址无须预先登陆地址薄。

此文件夹内如有子文件夹, 遵从上述命名原则 发送每个文件夹里的所有文件。(包含子文件)

(3)根据手册自由向对方发送的方法(自由发信)
 根据手册选择发信文件及送信地址并发送。
 发信文件的指定在文件对话框、送信地址的指定在地址簿对话框中进行。
 无须发信夹的设定。

文件对话框中指定文件夹时,发送每个文件夹的所有文件。 (发送子文件夹以下的所有文件。)

(注1)上述三种方法可组合自由利用。

<发信处理>

自由发信: 自由地向任意对象发送任意文件。

全件发信: 发送发信夹内的所有数据。

计时器设定: 在设定的时刻里发送所有数据。

此后核实每天同一时刻時里的施行情况,则每天同一时刻里都会被实行。 常驻型:发信任务是定期的,每设定的n分钟里扫描发信夹

有数据的话就发送。

设定为 0 之后, 变为实时待受模式。在发信夹里加入数据后, 即时进行发信处理。

| <mark>⊖</mark> Send job0001 東京 | _               |
|--------------------------------|-----------------|
|                                | (OK             |
| 自由送信 全件送信                      | タイマー設定 常駐型      |
| 送信フォルダー 7ァイル数<br>C¥発信データ¥札幌 0  | ファイル名 サイズ (いイト) |
| C¥発信データ¥仙台 0                   |                 |
|                                |                 |
|                                |                 |
|                                |                 |
|                                |                 |
|                                |                 |
| 1                              |                 |

- . 单击(选择)发信夹后,显示文件夹内的文件。
- . 双击发信夹后, 被称为资源管理器的该文件夹打开。
- . 双击文件名之后, 文件打开。

| ì   | ト时    | 惥  | 设  | 定 |
|-----|-------|----|----|---|
| - V | 1 1 1 | ΉH | vx |   |

| 常   | 驻型 | 设 | 定 |
|-----|----|---|---|
| ťŤi | 狂空 | 収 | 叱 |

| 起動時刻の設定                                       | 常駐収入2設定   | ×             |
|-----------------------------------------------|-----------|---------------|
| 起動時刻の設定<br>17:00:00 手 に実行する<br>「その後毎日同時刻に実行する | インターバルの設定 | ОК<br>++)/t/l |

 $\mathbf{5}$ 

<自由发信的发信方法>

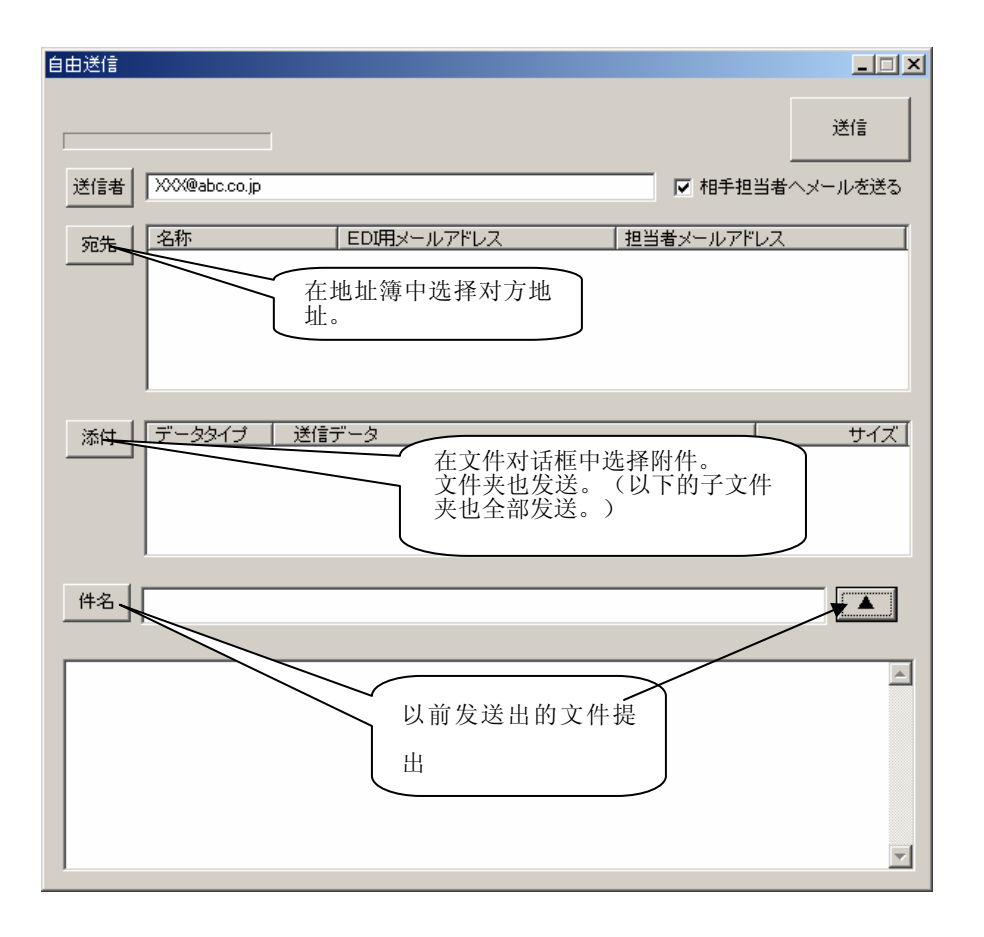

核实过"给对方担当人发送邮件"验证框后,可以将相同的电文发送给地址簿的对方 担当人。

- . 如是复数登陆,则全员发送。
- . 附件不发信。

<向对方担当人发送邮件时>

(1)已预先登陆的电文自动发送的方法

<发信环境中设定> 环境设定->发信环境->发信夹设定 给对方担当人的邮件: "Y" 文稿的编辑(每个文件夹都可以编辑。) (注)请参照安装手册

- . 发信时可自动发送。
- . 可发送给地址簿的对方担当人。
- . 复数登陆时、全员发送
- . 对方担当人没有登陆时,不可发送。
- . 附件不可添加。

## (2)用户作成任意电文并发送邮件给对方担当人的方法

将以下的文件放入发信夹进行送信处理。

I\_PRO\_MAIL\_" 中开始的文件名是由给对方担当人的邮件来判断的。 给登陆到地址簿的担当人邮件地址发信。

**文件名:** EDI\_PRO\_MAIL\_XXXXXXXXX.txt 无大小写区别 XXXXXXXXX 自由

形式: 文本形式

格式:

| <subject></subject>       |
|---------------------------|
| 必须。只能输入1行。                |
| <body></body>             |
| 必须。                       |
| <attachment></attachment> |
| 附件用全称路径来指定。               |
| 必要的请应对记上。                 |
| 多个也OK。务必另起行。              |
| 发信后、如想删掉文件请加上/D。          |
| 样件                        |
| C:\temp\testdata.dat/D    |

无大小写区别。

给任意对象发送邮件时

通常给已登陆到地址簿"担当人邮件地址"发信,如想给任意地址发信时,如下 请在<Subject>前指定<To>。

另、也可指定 CC(Carbon Copy), BCC(Blind Carbon Copy), Reply-To。

```
<To>
  请指定发信地址
  多个也OK。务必另起行。
<From>
    通常不要指定。基本设定中已被设定的邮件地址会变为 From 。
    请仅在特別指定时使用。(注1)
\langle Cc \rangle
    CC 指定。如是复数件指定请另起行。
<Bcc>
   BCC 指定。如是复数件指定请另起行。
<Reply-To>
    基本设定中即使指定回信地址、还是以这里已指定的回信地址为优先。
    只能指定一行。
<Subject>
    必须。只能输入1行。
<Body>
    必须。
<Attachment>
    附件用全称路径来指定。
    必要的请应对记上。
    多个也OK。务必另起行。
    发信后、如想删掉文件请加上/D。
    样件
    C:\temp\testdata.dat/D
```

无大小写区别。

(注1)发信邮件标志的 Return-Path:中基本设定邮件地址 From:中放入此地址。

# 样件

文件名: EDI\_PRO\_MAIL\_ADC010\_124-09268.txt <通常>

| <subject></subject> |           |
|---------------------|-----------|
| 发送请求书。              |           |
| <body></body>       |           |
| 已发送如下请求书。           |           |
| 请求书编号:              | 124-09268 |
| 以上有劳。               |           |
|                     |           |

<添加附件>

| <subject></subject>       |        |
|---------------------------|--------|
| 发送请求书。                    |        |
| <body></body>             |        |
| 已发送如下请求书。                 |        |
| 请求书编号: 124-09268          |        |
| 以上有劳。                     |        |
| <attachment></attachment> |        |
| C:\temp\file01.dat/D      |        |
| C:\temp\file02.dat/D      | 发信后被消去 |
|                           | l l    |

<发送给任意对象>

| <to></to>           |           |
|---------------------|-----------|
| aaa@abc.com         |           |
| bbb@ccc.com         |           |
| <subject></subject> |           |
| 发送请求书。              |           |
| <body></body>       |           |
| 已发送如下请求书。           |           |
| 请求书编号:              | 124-09268 |
| 以上有劳。               |           |
|                     |           |

<用户作成任意电文并发送给 EDI 用邮件地址的方法>

#### (仅 MailConnect)

将以下文件放入发信夹进行发信处理。

EDI\_PRO\_DATA\_" 中开始的文件名是由给 EDI 用邮件地址发送的邮件来判断的。 这是 MailConnect 独特功能。e-Express 里是没有的。。

给登陆到地址簿的 EDI 用邮件地址发信。

**文件名:** EDI\_PRO\_DATA\_XXXXXXXXX.txt 无大小写区分 XXXXXXXXX 自由

根据文件名决定地址,已指定文件夹时

(EDI用邮件地址变成ALL)使用以下的文件名。。 NNNNN\_EDI\_PRO\_DATA\_XXXXXXXX.txt NNNNN 客户代码 无大小写区分 XXXXXXXXX 自由

形式: 文本形式

格式:

```
<Subject>
必须。只能输入1行。
<Body>
必须。
<Attachment>
附件用<u>全称路径</u>来指定。
必要的请应对记上。
多个也OK。务必另起行。
发信后、如想删掉文件请加上/D。
样件
C:\temp\testdata.dat/D
```

无大小写区分。

## Internet EDI Pro "e-Express"

给任意对象发送邮件时

通常给已登陆到地址簿"担当人邮件地址"发信,给任意地址发信时,如下 在<Subject>前指定<To>。

另、可指定CC(Carbon Copy), BCC(Blind Carbon Copy), Reply-To。

```
<To>
  请指定发信地址
  多个也OK。务必另起行。
<From>
    通常不要指定。基本设定中已被设定的邮件地址会变为 From 。
    请仅在特別指定时使用。
\langle Cc \rangle
    CC 指定。如是复数件指定请另起行。
<Bcc>
    BCC 指定。如是复数件指定请另起行。
<Reply-To>
    基本设定中即使指定回信地址、还是以这里已指定的回信地址为优先。
    只能指定一行。
<Subject>
    必须。只能输入1行。
<Body>
    必须。
<Attachment>
    附件用全称路径来指定。
    必要的请应对记上。
    多个也OK。务必另起行。
    发信后、如想删掉文件请加上/D。
    样件
    C:\temp\testdata.dat/D
```

无大小写区分。

样件:

(2)请参照用户作成任意电文并发送邮件给对方担当人的方法的样件。

# 3. 发信日志对照

发信记录保管在发信日志文件中。

发信日志可按以下形式对照。

| SendLog job0026 TEST | <u> </u>    |                      |     |         |           | ×    |
|----------------------|-------------|----------------------|-----|---------|-----------|------|
|                      |             |                      |     |         | <u> </u>  |      |
| 日付                   | C 4-1 h C   |                      |     | 4 0 ± - | 着信確認情報取込み |      |
|                      | (0 ± / -> ( | 正帝) -> () 1)-) -> () |     | 叶冶武示    | □ 起動時取込む  |      |
|                      | No 時刻       | 件名                   | 送信先 | ファイ     | ル名 Err    | nu l |
|                      |             |                      |     |         |           |      |
|                      |             |                      |     |         |           |      |
|                      |             |                      |     |         |           |      |
|                      |             |                      |     |         |           |      |
| 発信フォルダー              |             |                      |     |         |           |      |
| 全フォルダー               |             |                      |     |         |           |      |
|                      |             |                      |     |         |           |      |
|                      |             |                      |     |         |           |      |
|                      |             |                      |     |         |           |      |
|                      |             |                      |     |         |           |      |
|                      |             |                      |     |         |           |      |
| I                    |             |                      |     |         |           |      |
|                      |             |                      |     |         |           |      |
|                      |             |                      |     |         |           |      |
|                      | •           |                      |     |         | D         | 1    |

- . 选择日期后,显示当天的日志。
- . 可单选正常数据、错误数据、来信确认等待数据显示。
- . 单击□来信确认等待信息读取□按键,读取对方发送的 ACK 电文的未处理部分。
- . 双击发信记录数据,显示明细。
- .利用备份文件的参照按键可在资源管理器中确认备份文件。

| 送信口グ明細    |                                                                       |     | ×        |
|-----------|-----------------------------------------------------------------------|-----|----------|
| 送信口グ明細    |                                                                       | (OK |          |
| 発信時刻      | 2002/07/17 18:16:43                                                   | J   |          |
| 送信先       | tokyo@nse-tokyo.co.jp                                                 |     |          |
| 送信フォルダー   | C:¥temp                                                               |     |          |
| 発信番号      | 5119151210000000205                                                   |     |          |
| ファイル名     | test.txt                                                              |     |          |
| サイズいイト)   | 4                                                                     |     |          |
| バックアップ    | C#Internet_EDI_Pro_Data¥job0001¥SendData_BAK¥20020717_181643_00001¥te | 参照  |          |
| 発信メールボックス | hiroshima@nse-tokyo.co.jp                                             |     |          |
|           | 圧縮 あり 暗号化あり 分割 なし                                                     |     |          |
|           | 著信自動確認要? Yes   著信処理時刻                                                 |     |          |
| ○ 件名 本文   | ○ e-速達便送り状 ○ 相手担当者へのメール                                               |     |          |
|           |                                                                       |     | <u>^</u> |
|           |                                                                       |     |          |
|           |                                                                       |     |          |
|           |                                                                       |     | Î u A    |
|           |                                                                       |     |          |
|           |                                                                       |     | -        |

4. 来信数据读取处理

 来信数据读取: 读取来信数据,放入收信夹中。
 全部数据删除后读取来信数据: 将收信夹内的全部数据删除后,读取来信数据, 放入收信夹中。

计时器设定: 在设定的时刻里读取来信数据。

此后核实每天同一时刻時里的施行情况,则每天同一时刻里都会被实行。

常驻型: 收信任务是定期的,每设定的n分钟里读取来信数据。

由于间隔设定小会导致对邮件服务器的询问负荷增大,请尽可能指定大些。 收信服务器为 IMAP4 协议时,可指定为 0。

指定为0变成实时待受模式,有数据进入服务器后就会马上起动。

| <mark>こ</mark> Receive job0002 受注処理               |          |                                                |
|---------------------------------------------------|----------|------------------------------------------------|
|                                                   |          | ОК                                             |
| 着信データ取込み 全デーダ削除後<br>データ取込み                        | タイマー起動設定 | 常駐型                                            |
| 受信フォルダー         ファイル数           C*受注データ         0 | ファイル名    | ታ ታ ተ አን የ የ ት ት ት ት ት ት ት ት ት ት ት ት ት ት ት ት ት |

计时器起动设定

常驻型设定

| 起動時刻の設定                                                                      | 常駐タスク設定   | ×            |
|------------------------------------------------------------------------------|-----------|--------------|
| 起動時刻の設定<br><u>++ンセル</u><br>2000年 9月24日 ▼ 17:00:00 ÷ 1に実行する<br>「その後毎日同時刻に実行する | インターバルの設定 | ОК<br>++уtгл |

# 5. 收信日志对照

收信记录保管在收信日志文件中。 收信日志可按以下形式对照。

| Receive Log job0026 TEST |                                        |         |           |        |       | ×   |
|--------------------------|----------------------------------------|---------|-----------|--------|-------|-----|
| 受信口/5照会<br>日付            | <ul> <li>● 全方<sup>い</sup>→3</li> </ul> | ○ 正常データ | C I7-7°-9 | ☑ 件名表示 |       | OK  |
|                          | No 時刻                                  | 件名      | 発信元       |        | ファイル名 | Err |
|                          |                                        |         |           |        |       |     |
|                          |                                        |         |           |        |       |     |
|                          |                                        |         |           |        |       |     |
|                          |                                        |         |           |        |       |     |
|                          |                                        |         |           |        |       |     |
|                          |                                        |         |           |        |       |     |
| 受信フォルダー                  |                                        |         |           |        |       |     |
| 全フォルダー                   |                                        |         |           |        |       |     |
|                          |                                        |         |           |        |       |     |
|                          |                                        |         |           |        |       |     |
|                          |                                        |         |           |        |       |     |
|                          |                                        |         |           |        |       |     |
|                          |                                        |         |           |        |       |     |
|                          |                                        |         |           |        |       |     |
| ,                        |                                        |         |           |        |       |     |
|                          |                                        |         |           |        |       |     |
|                          |                                        |         |           |        |       |     |
|                          |                                        |         |           |        |       |     |
|                          |                                        |         |           |        |       |     |
|                          | •                                      |         |           |        |       | Þ   |

- . 选择日期后,显示当天的日志。
- . 可单选正常数据、错误数据来显示
- . 核实件名显示的验证框后, 收信夹中显示项目上的件名。
- . 双击收信记录数据,显示明细。

| 受信情報詳細                                                                                                    |                                                                                                    | ×                  |
|----------------------------------------------------------------------------------------------------|----------------------------------------------------------------------------------------------------|--------------------|
| 受信情報副詳細                                                                                                    |                                                                                                    | ОК                 |
| 取込処理時刻                                                                                                    | 2002/06/28 16:42:34                                                                                                    |                    |
| 受信メールボックス                                                                                                    | hiroshima                                                                                                    |                    |
| 受信フォルダー                                                                                                    |                                                                                                    |                    |
| ファイル名                                                                                                    | oosaka@nse-tokyo.co.jp.pki                                                                                                 |                    |
| サイズ (ハ・イト)                                                                                                    | 289 格納モード                                                                                                    |                    |
| 発信元                                                                                                    | tokyo@nse-tokyo.co.jp                                                                                                    |                    |
| 発信時刻                                                                                                    | 2002/06/28 16:08:56                                                                                                    |                    |
| 発信番号                                                                                                    | 4900249422000000085                                                                                                    |                    |
| 添付ファイル                                                                                                    | D:¥Internet_EDI_Pro_Data¥job0001¥ReceiveData_BAK¥20020628_1642                                                             | 参照                 |
|                                                                                                    | 着信確認メール<br>キ名 本文 C e-速達便送り状 エラー明細<br>univerified [219.96.226.169]) by us01.nse-tokyo.co.jp/SPA ESMTP Receive               | r (2.10)) with ESM |
| Date: 2002/026/10063<br>To: <hiroshima@nse=tok<br>X-Mailer: Internet_EDLP<br/>From: (tokyo@nse=tokyo<br/>Subject: TEST<br/>MIME-Version: 1.0<br/>Content-Type: multipart.<br/>Message=Id: <b00000717< th=""><td>yooojp)<br/>o (NIHON Software Engineering Co.Ltd.)<br/>co.jp?<br/>/mixed: boundary="PtErOdAcTyL"<br/>778@us01.nse-tokyo.co.jp?</td><td></td></b00000717<></hiroshima@nse=tok<br> | yooojp)<br>o (NIHON Software Engineering Co.Ltd.)<br>co.jp?<br>/mixed: boundary="PtErOdAcTyL"<br>778@us01.nse-tokyo.co.jp? |                    |
|                                                                                                    |                                                                                                    | °                  |
|                                                                                                    |                                                                                                    |                    |
|                                                                                                    |                                                                                                    | -                  |

- .利用备份文件的参照按键可在资源管理器中确认备份文件
- . 根据邮件表头、件名本文、e Express 运单的内容选择来显示。

#### 6. 从其他程序的起动方法(e-Express)

e-Express 可由其他程序来起动。 此时界面实行最小化。 指令形式如下。 <发信处理> 验证名\EDI Send.exe jobnnnn/option jobnnnn: 省略可: 省略时看作 job0001 Option: 小写也 OK 省略时 显示发信处理菜单界面 /S发信处理起动 在/S 起动时,设置程序的返回值。 详情参照发信程序的返回值一览表 /Tyyyymmddhhnn 计时器设定起动 yyyy:年 (4 位固定) \*1 mm:月(2位固定)\*1 dd: 日 (2 位固定) \*1 hh: 時 (2 位固定) nn:分(2位固定) /Dyyyymmddhhnn 计时器设定起动 (此后每天同一时刻起动) yyyy:年 (4 位固定) \*1 mm: 月 (2 位固定) \*1 dd: 日 (2 位固定) hh: 時 (2 位固定) nn:分(2位固定) /Inn 常驻型起动 nn: 毎分起动 (位数不限) (指定为0后,变为实时待受模式。)

> \*1 yyyymmdd 部分设定为 00000000 时,变为没有指定日期的时刻指定。(到 这个时刻就起动了。)

(注1) Option 不正确时显示发信处理菜单界面。

发信程序的返回值一览表

| 返回值  | 状 态                 | 原因                                          |
|------|---------------------|---------------------------------------------|
| 0    | 正常终了                |                                             |
| 201  | 邮件服务器中不可访问。         | . 发信邮件服务器名(SMTP)不正确。<br>. 发信邮件服务器没有运作。      |
| 1901 | 不可压缩。               | . C P U 资源(内存、硬盘)容量不足。                      |
| 1902 | 不可加密。               | . C P U 资源(内存、硬盘)容量不足。                      |
| 1903 | e-Express 运单文件无法作成。 | . C P U 资源(内存、硬盘)容量不足。                      |
| 1904 | 不可根据文件名来发信。         | . 地址簿的客户代码与文件名不符合。                          |
| 1905 | 不可给对方担当人发邮件。        | . 地址簿的客户代码与文件名不符合。                          |
| 1906 | 不可给对方担当人发邮件。        | 发信文件不正确。<br>. 不是文本文件。<br>. 没有件名。<br>. 没有正文。 |

在/S 起动时,设置上述程序的返回值。

用其他的选择起动也不会设定返回值。

从母程序起动 MailConnect ,等待程序的终了时有效。

请参照编码样件。

另、详细情况记录在系统日志中。

| <收信处理> 验证名\EDI_Receive.exc | e jobnnnn/option        |
|----------------------------|-------------------------|
| jobnnnn: 省略可:省略时看,         | 作 job0001 。             |
| Option: 小写也 OK             |                         |
| 省略时                        | 显示收信处理菜单界面              |
|                            |                         |
| /R                         | 读取来信数据进行处理              |
| /C                         | 把全部数据删除后读取来信数据          |
|                            | 在/R /C 起动后设置程序的返回值。     |
|                            | 详情请参照收信程序的返回值一览表        |
|                            |                         |
|                            |                         |
| /Tyyyymmddhhnn             | 计时器设定起动                 |
|                            | yyyy:年 (4 位固定)*2        |
|                            | mm: 月 (2 位固定)*2         |
|                            | dd: 日 (2 位固定)           |
|                            | hh: 時 (2 位固定)           |
|                            | nn: 分 (2 位固定)           |
| /Dyyyymmddhhnn             | 计时器设定起动                 |
|                            | (此后每天同一时刻起动)            |
|                            | yyyy:年 (4 位固定)*2        |
|                            | mm: 月 (2 位固定)*2         |
|                            | dd: 日 (2 位固定) *2        |
|                            | hh: 時 (2 位固定)           |
|                            | nn: 分 (2 位固定)           |
| /Inn                       | 常驻型起动                   |
|                            | nn: 毎分起动 (位数不限)         |
| (IMAP4                     | 时指定为0后,变为实时待受模式。)       |
|                            |                         |
| *2 yyyymmdd 部分设定为 0000     | 00000时,变为没有指定日期的时刻指定。(到 |
| 这个时刻就起动了。)                 |                         |

(注) Option 不正确时显示发信处理菜单界面。

收信程序的返回值一览表

| 返回值  | 状               | 况    | 原因                                                                                                    |
|------|-----------------|------|----------------------------------------------------------------------------------------------------|
| 0    | 正常终了            |      |                                                                                                    |
| 0301 | 不可收信。           |      | <ul> <li>收信邮件地址不对。</li> <li>验证码不对。</li> <li>(无大小写区分。)</li> <li>邮件服务器名不正确。</li> <li>邮件服务器没有运作。</li> </ul> |
| 2901 | e-Express<br>读。 | 运单不可 | . C P U 资源(内存、硬盘)容量不足。                                                                                   |

在/R /C 起动时,设置上述程序的返回值。

用其他的选择起动也不会设定返回值。

从母程序起动 e-Express , 等待程序终了时有效。

设定业务AP的自动起动时也在等待此程序终了。

请参照编码样件。

另、详细情况记录在系统日志中。

| <菜单界面显示处理> | 验证   | 名\EDI_Pro.exe | jobnnnn  |
|------------|------|---------------|----------|
| jobnnnn:   | 省略可: | 省略时可看作 ja     | ob0001 。 |

- <发信日志显示处理> 验证名\EDI\_Send\_Log.exe jobnnnn/P jobnnnn: 省略可:省略时可看作 job0001 。
- <收信日志显示处理> 验证名\EDI\_Receive\_Log.exe jobnnnn/P jobnnnn: 省略可:省略时可看作 job0001 。
- <系统日志显示处理> 验证名\EDI\_System\_Log.exe jobnnnn/P jobnnnn: 省略可:省略时可看作 job0001 。

## 样件编码 (e-Express)

<Visual Basic>

<<u>e-Express 起动后,与母程序异步运作时</u>> Dim RetVal RetVal = Shell \_

("C:\Program Files\Internet\_EDI\_Pro\Program\edi\_send.exe Job0001/S ", 1)

< e-Express 起动后等待终了,得到返回值时>

Dim WSH, i

Set WSH = CreateObject("WScript.Shell")

i=WSH.Run("""C:\Program Files\Internet\_EDI\_Pro\PROGRAM\EDI\_send.exe"" /S",

1, True)

(注) Visual Basic 的参照设定中请预先核实以下的程序库文件。

- 1. Microsoft scripting runtime
- 2. Windows Script Host Object Model

<Visual C++> <<u>e-Express 起动后,与母程序异步运作时</u>> HINSTANCE iret = ShellExecute(m\_hWnd,"open", "C:\\Program Files\\Internet\_EDI\_Pro\\Program\\edi\_send.exe",

"Job0001/S", NULL, SW\_SHOW);

```
< e-Express 起动后等待终了,得到返回值时>
```

```
#include <process.h>
```

int i = \_spawn1( \_P\_WAIT,

"C:\\Program Files\\Internet\_EDI\_Pro\\Program\\edi\_send.exe",
"edi\_send.exe", "/S", NULL );

#### 7. 从其他程序的起动方法(MailConnect)

MailConnect 可以由其他的程序来起动。 此时界面被最小化。

(注) Job No 由 mcj0001, mcj0002, mcj0003 自动采用。

指令形式如下所示。

<发信处理> 验证名\EDI Send MailConnect.exe mcjnnnn/option mcjnnnn: 省略可:省略时可看作mcj0001。 Option: 小写也 OK 省略时 显示发信处理菜单界面 /S发信处理起动 在/S 起动时,设置程序的返回值。 详情参照发信程序的返回值一览表 /Tyyyymmddhhnn 计时器设定起动 yyyy:年 (4 位固定) \*1 mm:月 (2 位固定)\*1 dd: 日 (2 位固定) \*1 hh: 時 (2 位固定) nn: 分 (2 位固定) /Dyyyymmddhhnn 计时器设定起动 (此后每天同一时刻起动) yyyy:年 (4 位固定) \*1 mm:月 (2 位固定)\*1 dd: 日 (2 位固定) hh: 時 (2 位固定) nn: 分 (2 位固定) /Inn 常驻型起动 nn: 毎分起动 (位数不限) (指定为0后,变为实时待受模式。) \*1 yyyymmdd 部分设定为 00000000 时, 变为没有指定日期的时刻指定。 (到这个时刻就起动。)

(注1) Option 不正确时显示送信处理菜单界面。

发信程序的返回值一览表

| 返回值  | 状 态                                   | 原因                                          |
|------|---------------------------------------|---------------------------------------------|
| 0    | 正常终了                                  |                                             |
| 201  | 邮件服务器中不可访问。                           | . 发信邮件服务器名(SMTP)不正确。<br>. 发信邮件服务器没有运作。      |
| 1901 | 不可压缩。(仅 e-Express)                    | . C P U 资源(内存、硬盘)容量不足。                      |
| 1902 | 不可加密。(仅 e-Express)                    | . C P U 资源(内存、硬盘)容量不足。                      |
| 1903 | e- Express 运单文件无法作成。<br>(仅 e-Express) | . C P U 资源(内存、硬盘)容量不足。                      |
| 1904 | 不可根据文件名来发信。                           | . 地址簿的客户代码与文件名不符合。                          |
| 1905 | 不可给对方担当人发邮件。                          | . 地址簿的客户代码与文件名不符合。                          |
| 1906 | 不可给对方担当人发邮件。                          | 发信文件不正确。<br>. 不是文本文件。<br>. 没有件名。<br>. 没有正文。 |

在/S 起动时,设置上述程序的返回值。

用其他的选择起动也不会设定返回值。

从母程序起动 MailConnect ,等待程序的终了时有效。

请参照编码样件。

另、详细情况记录在系统日志中。

| <收信处理> 验证名\EDI_Receive_Mage | ailConnect.exe mcjnnnn/option |
|-----------------------------|-------------------------------|
| mcjnnnn: 省略可:省略时可           | 「看作 mcj0001。                  |
| Option: 小写也 OK              |                               |
| 省略时                         | 显示收信处理菜单界面                    |
|                             |                               |
| /R                          | 进行来信数据读取处理                    |
| /C                          | 删除所有数据后读取来信数据                 |
|                             | 在/R /C 起动时设置程序的返回值。           |
|                             | 详情参照收信程序的返回值一览表               |
|                             |                               |
|                             |                               |
| /Tyyyymmddhhnn              | 计时器设定起动                       |
|                             | yyyy:年 (4 位固定)*2              |
|                             | mm: 月 (2位固定)*2                |
|                             | dd: 日 (2位固定)                  |
|                             | hh: 時 (2位固定)                  |
|                             | nn: 分 (2位固定)                  |
| /Dyyyymmddhhnn              | 计时器设定起动                       |
|                             | (此后每天同一时刻起动)                  |
|                             | yyyy:年 (4 位固定)*2              |
|                             | mm: 月 (2位固定)*2                |
|                             | dd: 日 (2位固定) *2               |
|                             | hh: 時 (2位固定)                  |
|                             | nn:分 (2位固定)                   |
| /Inn                        | 常驻型起动                         |
|                             | nn: 毎分起动 (位数不限)               |
| (IMAP4 时指                   | 定为0后,变为实时待受模式。)               |
|                             |                               |

\*2 yyyymmdd 部分设定为 00000000 时,变为没有指定日期的时刻指定。 (到这个时刻就起动。)

(注1) Option 不正确时显示送信处理菜单界面。

收信程序的返回值一览表

| 返回值  | 状                   | 况                  | 原因                                                                                                    |
|------|---------------------|--------------------|----------------------------------------------------------------------------------------------------|
| 0    | 正常终了                |                    |                                                                                                    |
| 0301 | 不可收信。               |                    | <ul> <li>收信邮件地址不对。</li> <li>验证码不对。</li> <li>(无大小写区分。)</li> <li>邮件服务器名不正确。</li> <li>邮件服务器没有运作。</li> </ul> |
| 2901 | e-Express<br>读。(仅 e | 运单不可<br>e-Express) | . C P U 资源(内存、硬盘)容量不足。                                                                                   |

在/R /C 起动时,设置上述程序的返回值。

用其他的选择起动也不会设定返回值。

从母程序起动 MailConnect,等待程序终了时有效。

设定业务AP的自动起动时也在等待此程序终了。

请参照编码样件。

另、详细情况记录在系统日志中。

| <菜单界面显示处理> | 验证名\E    | DI_Pro_MailConnect.exe | mcjnnnn |
|------------|----------|------------------------|---------|
|            | mcjnnnn: | Job No 省略不可            |         |

<发信日志显示处理> 验证名\EDI\_Send\_Log.exe mcjnnnn/P mcjnnnn: Job No 省略不可

<收信日志显示处理> 验证名\EDI\_Receive\_Log.exe mcjnnnn/P mcjnnnn: Job No 省略不可

<系统日志显示处理> 验证名\EDI\_System\_Log.exe mcjnnnn/P mcjnnnn: Job No 省略不可

# 样件编码(MailConnect)

<Visual Basic>

<<u>MailConnect</u>起动后,与母程序异步运作时>

Dim RetVal

RetVal = Shell \_

("C:\Program Files\Internet\_EDI\_Pro\Program\edi\_send\_MailConnect.exe mcj0001/S ", 1)

<<u>MailConnect</u>起动后等待终了,得到返回值时>

Dim WSH, i

Set WSH = CreateObject("WScript.Shell")

i=WSH.Run("""C:\Program Files\Internet\_EDI\_Pro\PROGRAM\EDI\_send\_MailConnect.exe""

/S",1, True)

(注) Visual Basic 的参照设定中请预先核对以下的程序库文件。

- 1. Microsoft scripting runtime
- 2. Windows Script Host Object Model

<Visual C++>

<<u>MailConnect</u>起动后,与母程序异步运作时>

HINSTANCE iret =

ShellExecute(m\_hWnd, "open",

"C:\\Program Files\\Internet\_EDI\_Pro\\Program\\edi\_send\_MailConnect.exe", "mcj0001/S",NULL,SW\_SHOW);

```
<<u>MailConnect</u> 起动后等待终了,得到返回值时>
```

#include <process.h>

int i = \_spawnl( \_P\_WAIT,

"C:\\Program Files\\Internet\_EDI\_Pro\\Program\\edi\_send\_MailConnect.exe", "edi\_send\_MailConnect.exe","/S",NULL );

完 毕